# **BUKU PANDUAN**

# **'REGISTRASI PENDAFTARAN KKN ONLINE'**

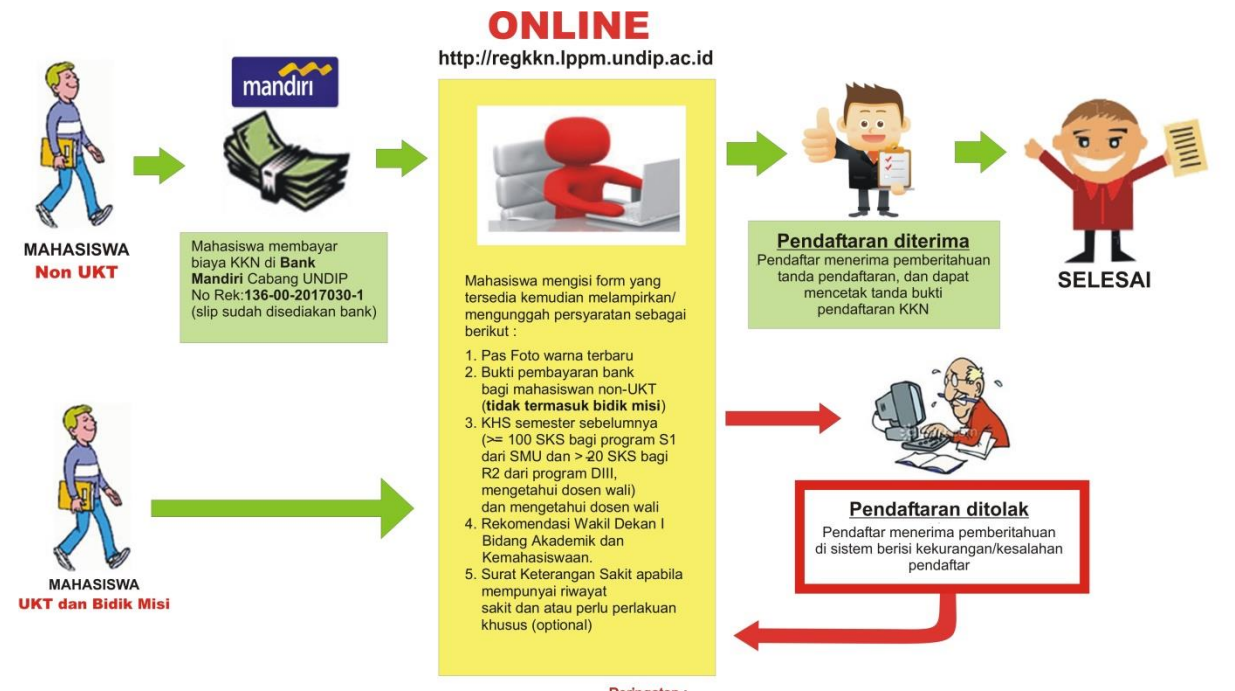

Peringatan : Apabila mahasiswa terbukti memberikan data yang tidak benar (PALSU) maka akan dikenakan sanksi akademis

#### Persyaratan Pendaftaran KKN

1. Pas foto terbaru 3x4

Formal-bebas rapi, format jenis file: jpg/jpeg/pjpeg/png/x-png, maks size : 500 Kb

- Bukti Pembayaran dari Bank bagi mahasiswa non-UKT (tidak termasuk Bidikmisi) Format jenis file : .pdf , maks. Size : 1 Mb
- KHS semester sebelumnya (≥ 100 SKS bagi program S1 dari SMU dan ≥ 20 SKS bagi R2 dari program DIII, mengetahui dosen wali)
   Format jenis file : .pdf , maks. Size : 200 Kb
- 4. Rekomendasi Wakil Dekan I Bidang Akademik dan Kemahasiswaan. Format jenis file : .pdf , maks. Size : 200 Kb
- 5. Surat Keterangan Sakit apabila mempunyai riwayat sakit dan atau perlu perlakuan khusus (optional) Format jenis file : .pdf , maks. Size : 200 Kb

\*bagi mahasiswa yang tidak bisa mendaftar akun ke sistem, silahkan mempersiapkan KRS berlangsung (tercantum matakuliah KKN) dan menghubungi pihak admin di LPPM UNDIP.

#### Peringatan !

Apablia mahasiswa terbukti memberikan data yang tidak benar (palsu) maka akan dikenai sanksi akademis.

# Proses Pendaftaran KKN sebagai berikut :

# A. Pendaftaran Akun /Login

- 1. Mahasiswa mengunjungi laman http://regkkn.lppm.undip.ac.id/
- 2. Pada halaman pertama, sistem akan menampilkan halaman utama berisi panduan singkat mengenai alur dan syarat pendaftaran KKN Reguler.

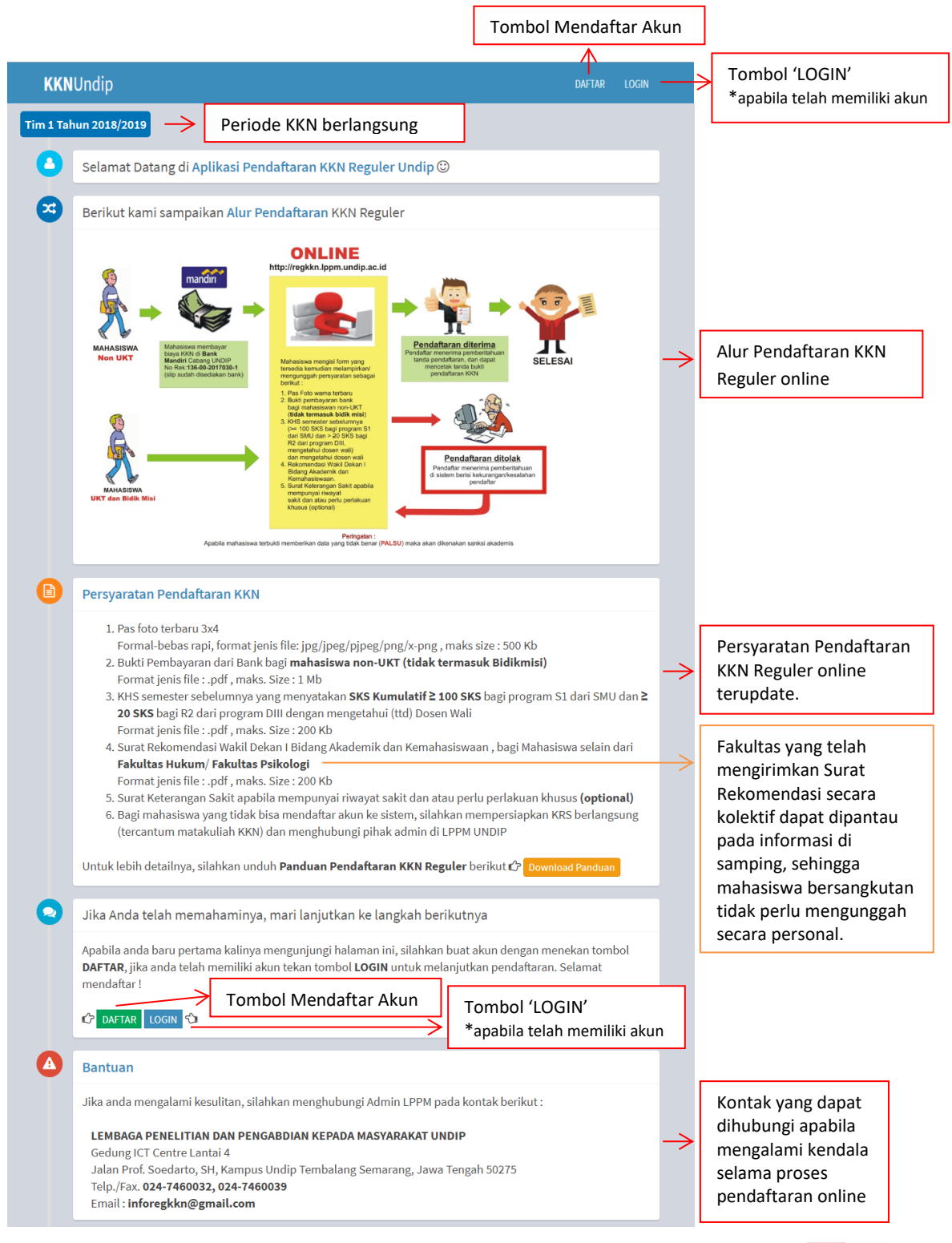

 Setelah memahami alur dan persyaratan pendaftaran KKN Reguler secara online, mahasiswa dapat masuk ke sistem dengan melakukan proses login.
 Form login seperti gambar berikut :

| <b>KKN</b> Undip                 |             |
|----------------------------------|-------------|
| Sign in to start your session    |             |
| Password                         | Password    |
| Belum punya akun? Daftar Sign In | Belum punya |

Bagi mahasiswa yang telah mempunyai akun, mahasiswa dapat melakukan login dengan memasukkan username : (NIM) ex. 22010112110199 dan password sesuai yang telah didaftarkan sebelumnya.

4. Jika mahasiswa belum memiliki akun sebelumnya maka mahasiswa dapat melakukan proses pendaftaran akun dengan menekan tombol 'daftar' maka akan muncul tampilan form registrasi akun seperti gambar berikut :

| KKNUnd                                                                     | dip      |
|----------------------------------------------------------------------------|----------|
| Account Regist                                                             | er       |
| Username (NIM)                                                             | L        |
| E-mail                                                                     |          |
| Password                                                                   | <b>A</b> |
| Retype password                                                            | ÷D       |
| <ul><li>✓ I agree to the terms</li><li>I already have an account</li></ul> | Register |
|                                                                            |          |

Isikan data form dengan benar :

- Username berupa NIM. Gunakan NIM terbaru berupa 14 digit angka, ex. 22010112110199 atau bisa menggunakan NIM lama untuk angkatan tertentu.
- Email. Gunakan email valid
- Password dan Re-Type Password

Contoh pengisian form registrasi akun :

| <b>KKN</b> Undip                                    | )           |
|-----------------------------------------------------|-------------|
| Account Register                                    |             |
| 22010112110199                                      | 1           |
| sella.online57@gmail.com                            | $\boxtimes$ |
| •••••                                               |             |
| •••••                                               | *)          |
| ✓ I agree to the terms<br>I already have an account | Register    |

Lanjutkan dengan menekan tombol 'Register'.

Jika pendaftaran akun anda berhasil, maka aka nada pemberitahuan seperti gambar berikut :

| regkkn.lppm.undip.ac.id says:                                         |    | × |
|-----------------------------------------------------------------------|----|---|
| Success! Your account has been registered. Please complete your data. | ,  |   |
|                                                                       | ОК |   |

Klik 'OK' untuk melanjutkan.

Jika data yang anda inputkan benar, maka data anda akan masuk ke halaman utama sistem.

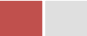

# Error ketika proses pendaftaran akun

1. Problem in authentication data on SIA

Ketika proses pendaftaran akun, muncul peringatan 'Error ! Problem in authentication data on SIA. Please, contact operator.'

Error tersebut disebabkan karena data mahasiswa dengan nim yang didaftarkan tidak terdaftar di sistem akademik (belum mengambil mata kuliah KKN). Harap menghubungi pihak operator KKN dengan membawa bukti fotocoppy KRS yang tertera mata kuliah KKN.

2. Error, please check your username !

Ketika proses pendaftaran akun, muncul peringatan '*Error, please check your username !*' . Error tersebut disebabkan karena *human error* pada *inputan* kolom username. Pastikan username anda benar berupa NIM, misal 22010112110199 (NIM baru) atau L2J009086 (NIM lama).

3. You have been registered! Please login to continue.

Ketika proses pendaftaran akun, muncul peringatan '*You have been registered! Please login to continue*.' Error tersebut disebabkan karena identitas mahasiswa tersebut telah terdaftarkan dalam sistem maka untuk melanjutkan, mahasiswa dapat melakukan proses *login*.

4. Your password doesn't match !

Ketika proses pendaftaran akun, muncul peringatan '*Your password doesn't match !*'. Error tersebut disebabkan karena *inputan* pada kolom password dan retype password tidak cocok. Pastikan kedua *inputan* tersebut sama.

## **B.** Proses Melengkapi Data

 Mahasiswa dapat masuk ke menu Form Pendaftaran dengan menekan tombol "Mulai Pendaftaran" pada halaman utama setelah proses Login, seperti gambar berikut :

```
Pendaftaran KKN Universitas Diponegoro
```

| <b>Peringatan !</b><br>Apablia mahasiswa terbukti memberikan data ya | ang tidak benar (palsu) maka akan dikenai sanksi akademis. |
|----------------------------------------------------------------------|------------------------------------------------------------|
|                                                                      | Klik Disini untuk Mulai Pendaftaran 📀                      |

 Pada menu Form Pendaftaran terdapat 3 kelompok isian yaitu biodata Pribadi, biodata Orang Tua dan biodata Contact Person Urgent. Mahasiswa wajib mengisi semua kolom yang terdapat dalam form tersebut.

Tampilan Form Pendaftaran beserta contoh pengisian sebagai berikut :

| Form Pendaft             | aran                                             | 🆚 Home > Form Pendaftaran |
|--------------------------|--------------------------------------------------|---------------------------|
| Biodata Pribadi          |                                                  |                           |
| NIM                      | 22010112110199                                   |                           |
| Nama Lengkap             | Hanjar Setyowati                                 |                           |
| Jenis Kelamin            | ○Laki-Laki                                       |                           |
| Tempat Tanggal<br>Lahir  | Jakarta 4 • Novembe • 1995                       | •                         |
| Jurusan/Prodi            | Kedokteran / Pendidikan Dokter                   | Ŧ                         |
| No. Telp / Hand<br>Phone | 085735559471                                     |                           |
| Alamat                   | Jl. Bukit Umbul no.14b , Sumurboto, Semarang     |                           |
|                          |                                                  | 1                         |
| Biodata Orang Tu         | a                                                |                           |
| Nama Lengkap             | Rahardian Budiarjo                               |                           |
| No. Telp / Hand<br>Phone | 081266191111                                     |                           |
| Alamat Orang<br>Tua      | Jl. <u>Soekarno Hatta</u> no. <u>2A</u> , Madiun |                           |
|                          |                                                  | 11                        |

| Biodata CP Urger         | nt (Kontak Darurat)                        |
|--------------------------|--------------------------------------------|
| Nama Lengkap             | Vinda rahmawati                            |
| No. Telp / Hand<br>Phone | 085233442161                               |
| Alamat                   | Jl. Budi Utomo no.3 , Banyumanik, Semarang |
| Status<br>Hubungan       | Kakak Sepupu                               |
|                          | Selanjutnya                                |

Lalu tekan tombol "Selanjutnya".

- Menu selanjutnya yang ditampilkan yaitu form Upload Syarat berupa foto. Untuk melakukan upload foto perlu diperhatikan ketentuan penguploadan sebagai berikut : Format File :
  - Jenis file yang diizinkan hanya jpg/jpeg/pjpeg/png/x-png
  - Maksimum ukuran file 500Kb
  - Ukuran file 300x400 pixels

Contoh Upload Foto sebagai berikut :

| Upload Syara     | at                                                                                                    | 🍪 Home 🗧 Upload Syarat 🏱 Edit Foto |
|------------------|----------------------------------------------------------------------------------------------------|------------------------------------|
| Foto             |                                                                                                    |                                    |
| Foto             |                                                                                                    |                                    |
| Nama File        | 22010112110199_foto.jpg                                                                                 |                                    |
| Upload Foto      | Choose File No file chosen                                                                              |                                    |
|                  | Keterangan :<br>• Jenis file jpg/jpeg/pjpeg/png/x-png<br>• Maksimum 500 Kb<br>• Ukuran 300 x 400 pixels |                                    |
|                  | Cancel re-Upload                                                                                        |                                    |
| <b>G</b> Kembali |                                                                                                    | Selanjutnya 🜒                      |

Pilih file dengan menekan tombol 'Choose File'  $\rightarrow$  tekan tombol 'Upload'  $\rightarrow$  tunggu hingga notifikasi muncul. Apabila mahasiswa ingin mengupload ulang foto, maka langkahnya sama seperti mengupload foto baru lalu tekan tombol 're-Upload'.

Lalu tekan tombol "Selanjutnya".

 Bagi mahasiswa non-UKT non bidikmisi, setelah proses upload foto akan muncul form upload slip pembayaran.

Syarat upload :

- Jenis file yang diizinkan .pdf
- Maksimum ukuran file 1 Mb.

### Contoh Upload Slip Bank :

| Upload Syarat    |                                                     | 🍘 Home 🗧 Upload Syarat 🏱 Edit Slip Bank |               |
|------------------|-----------------------------------------------------|-----------------------------------------|---------------|
| Slip Bank (Mah   | asiswa non-UKT)                                     |                                         |               |
| Slip Bank        | 22010112110199_slip.pdf<br>Q Preview X Delete       |                                         |               |
| Upload File      | Choose File No file chosen                          |                                         |               |
|                  | Keterangan :<br>• Jenis file pdf<br>• Maksimum 1 Mb |                                         |               |
|                  | Cancel                                              | re-Upload                               |               |
| <b>G</b> Kembali |                                                     |                                         | Selanjutnya 🕥 |

Pada menu tersebut, mahasiswa dapat melakukan proses upload berkas dengan cara : pilih file dengan menekan tombol "Choose File"  $\rightarrow$  tekan tombol "Upload"  $\rightarrow$ tunggu hingga proses *loading* pengunggahan selesai. Untuk proses upload ulang dapat dilakukan dengan cara yang sama.

Untuk memastikan apakah file yang telah diupload sudah sesuai dengan ketentuan maka mahasiswa dapat melihat *preview* file melalui tombol "Preview". Tombol delete digunakan untuk menghapus file yang telah di-upload sebelumnya. Lalu tekan tombol "Selanjutnya".

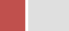

5. Menu selanjutnya yang ditampilkan yaitu form upload KHS. Fiile KHS yang diupload diharuskan menerangkan bahwa sks kumulatif lebih dari sama dengan 100 sks (bagi mahasiswa S1) atau lebih dari sama dengan 20 sks (bagi mahasiswa alih jenjang), serta telah ditanda tangani oleh dosen wali. Contoh Upload KHS :

| Upload Syarat    |                                                                           | 🍪 Home 🗧 Upload Syarat 🏱 Edit KHS |
|------------------|---------------------------------------------------------------------------|-----------------------------------|
| KHS              |                                                                           |                                   |
| кнѕ              | 22010112110199_khs.pdf<br>Q Preview × Delete                              |                                   |
| Upload File      | Choose File No file chosen                                                |                                   |
|                  | Keterangan :<br>• Jenis file pdf<br>• Maksimum 200 Kb<br>Cancel re-Upload |                                   |
| <b>G</b> Kembali |                                                                           | Selanjutnya 🕥                     |

Tekan tombol "Selanjutnya".

6. Form selanjutnya yang harus diisi oleh mahasiswa yaitu form upload surat Rekomendasi Wakil Dekan I Bidang Akademik dan Kemahasiswaan. Yang harus diperhatikan bahwa surat rekomendasi harus memiliki no.surat dan stempel dari fakultas. Contoh Upload Rekom Wakil Dekan 1 :

| Upload Syarat          |                                                                           | 🃸 Home > Upload Syarat > Edit Rekomendasi |
|------------------------|---------------------------------------------------------------------------|-------------------------------------------|
| Rekomendasi V          | VADEK 1                                                                   |                                           |
| Rekomendasi<br>WADEK 1 | 22010112110199_rekom.pdf                                                  |                                           |
| Upload File            | Choose File No file chosen                                                |                                           |
|                        | Keterangan :<br>• Jenis file pdf<br>• Maksimum 200 Kb<br>Cancel re-Upload |                                           |
| <b>G</b> Kembali       |                                                                           | Selanjutnya <b>O</b>                      |

\*\* Bagi Fakultas yang menyerahkan Surat Rekomendasi Wakil Dekan I secara kolektif ke LPPM, maka tidak perlu meng-*upload* lagi.

Tekan tombol "Selanjutunya".

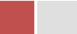

7. Menu selanjutnya yaitu upload surat keterangan sakit bagi yang memiliki riwayat penyakit yang perlu penanganan khusus. Bagi mahasiswa yang tidak memiliki riwayat penyakit yang perlu penanganan khusus dapat melewati bagian ini dengan menekan tombol "Lewati".

Form upload surat keterangan sakit :

| Upload Syara        | t 🚳 Home > Upload Syarat > SK Sakit                                                                                                    |
|---------------------|----------------------------------------------------------------------------------------------------|
| Surat Keteranga     | n Sakit                                                                                                    |
| Riwayat<br>Penyakit | Riwayat Penyakit                                                                                                    |
| Upload SK<br>Sakit  | Choose File No file chosen                                                                                                    |
|                     | <ul> <li>Keterangan :</li> <li>Surat Keterangan Sakit tidak wajib diupload, hanya yang memiliki penyakit dengan penanganan khusus</li> <li>Jenis file pdf</li> <li>Maksimum 200 Kb</li> </ul> |
| • Kembali           | Lewati 📀                                                                                                    |

Tekan tombol "Lewati".

### C. Proses Permohonan

1. Setelah proses melengkapi data dan syarat pendaftaran maka tampilan akan beralih ke menu berikut :

| ek Kelengkapan                                                                                                 | 🍪 Home 🕤 Cek Kelengka                                                    |
|----------------------------------------------------------------------------------------------------|--------------------------------------------------------------------------|
| ek Kelengkapan Syarat Permohonan Pendaftarar                                                                   | 1                                                                        |
| FORM PENDAFTARAN                                                                                               | ✓ Sudah Diisi                                                            |
| FOTO                                                                                                    | 🖌 Sudah Diunggah                                                         |
| SLIP BANK                                                                                                    | 🗸 Sudah Diunggah                                                         |
| кня                                                                                                    | ✓ Sudah Diunggah                                                         |
| REKOMENDASI WADEK 1                                                                                            | 🗸 Sudah Diunggah                                                         |
| SURAT KETERANGAN SAKIT                                                                                         | × Dilewati                                                               |
| <b>pakah anda yakin ingin membuat permohonan penc</b><br>ika "ya", anda tidak dapat mengubah data dan lampirar | <b>laftaran KKN ?</b><br>n selama status permohonan masih "proccessing". |
|                                                                                                    |                                                                          |

Mahasiswa dapat melihat kelengkapan data yang telah diisi/diupload.

Kemudian untuk membuat permohonan pendaftaran KKN, mahasiswa dapat menekan tombol "Ya, Buat Permohonan".

Notifikasi sebagai berikut :

| regkkn.lppm.undip.ac.id says:                                                                                                    | × |
|----------------------------------------------------------------------------------------------------|---|
| Permohonan pendaftaran anda telah dikirim. Status permohonan anda<br>saat ini : PROCESSING . Proses pengecekan admin berlangsung pada jam<br>kerja. Silahkan login kembali untuk mengetahui status terbaru anda.<br>Terima Kasih. |   |
| ОК                                                                                                    |   |

2. Permohonan yang telah terkirim akan memiliki status 'Processing' seperti gambar berikut :

| Permohonan Pendaftaran KKN & Home > Permohonan                                                                                                    |                                                                                     |                          |       |            |           |              |         |
|----------------------------------------------------------------------------------------------------|-------------------------------------------------------------------------------------|--------------------------|-------|------------|-----------|--------------|---------|
| Daftar P                                                                                                    | Daftar Permohonan Pendaftaran                                                       |                          |       |            |           |              |         |
| Show 10                                                                                                    | Show 10 • entries Search:                                                           |                          |       |            |           |              |         |
| NO. ↓≞                                                                                                    | TANGGAL $\downarrow\uparrow$                                                        | PERIODE                  | TATUS | J1         | KOREKSI 1 | KETERANGAN 1 | CETAK 1 |
| 1                                                                                                    | 2017-04-05                                                                          | Tim 2 Tahun<br>2016/2017 | PROCE | )<br>SSING |           |              |         |
| Showing 1                                                                                                    | Showing 1 to 1 of 1 entries Previous 1 Next                                         |                          |       |            |           |              |         |
| Keteranga                                                                                                    | n Status:                                                                           |                          |       |            |           |              |         |
| PROCESSING : Permohonan masih dalam antrian pengecekan oleh admin. Anda belum bisa mencetak tanda bukti<br>pendaftaran.<br>APPROVED : Permohonan telah diterima. Anda dapat mencetak tanda bukti pendaftaran.<br>CORRECTION : Permohonan sementara ditolak dikarenakan ketidaksesuaian dengan persyaratan.<br>Mahasiswa harus memperbaharui data sesuai dengan ketentuan dan mengajukan kembali permohonan |                                                                                     |                          |       |            |           |              |         |
| FAILED                                                                                                    | pendattaran.<br>FAILED : Permohonan ditolak dikarenakan tidak memenuhi persyaratan. |                          |       |            |           |              |         |
|                                                                                                    | Mahasiswa tidak dapat mengajukan permohonan pendaftaran kembali.                    |                          |       |            |           |              |         |

### Keterangan Status:

PROCESSING: Permohonan masih dalam antrian pengecekan oleh admin.APPROVED: Permohonan telah diterima.CORRECTION: Permohonan sementara ditolak dikarenakan ketidaksesuaiandengan persyaratan.Mahasiswa harus memperbaharui data sesuai dengan ketentuan

dan mengajukan kembali permohonan pendaftaran.

FAILED: Permohonan ditolak dikarenakan tidak memenuhi persyaratan.Mahasiswa tidak dapat mengajukan permohonan pendaftaran kembali.

\*\*Silahkan "Log Out" dari sistem untuk sementara waktu.

Proses pengecekan berkas pemohon tergantung antrian dari permohonan yang telah masuk dan dilakukan pada jam kerja Senin-Kamis : pukul 07.30-16.00 dan Jum'at : pukul 07.30-16.30

a. Correction :

#### Apa yang harus dilakukan ketika status anda correction/approve/failed?

Ketika mahasiswa login kembali ke sistem, pada halaman utama akan ada pemberitahuan terkait status permohonan terakhir pemohon. Seperti gambar berikut :

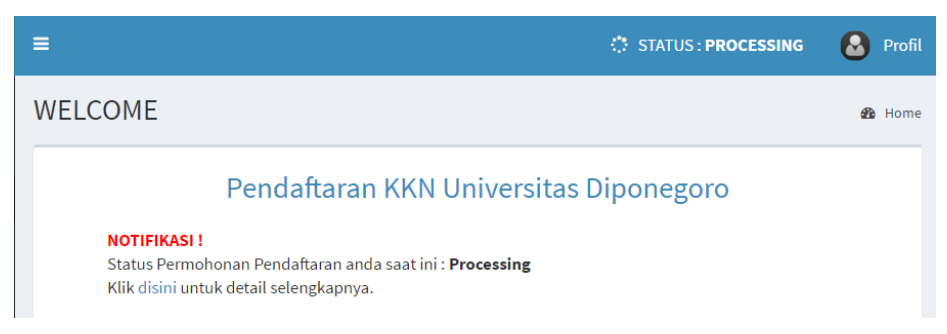

Tekan tombol "disini" untuk melihat detail pemberitahuan.

| ≡                                              |                               |                          |                 | Δ           | STATUS : CORRECTION                     | 🙆 Prof  |  |
|------------------------------------------------|-------------------------------|--------------------------|-----------------|-------------|-----------------------------------------|---------|--|
| Permohonan Pendaftaran KKN & Home > Permohonan |                               |                          |                 |             |                                         |         |  |
| Daftar P                                       | Daftar Permohonan Pendaftaran |                          |                 |             |                                         |         |  |
| Show 10 v entries                              |                               |                          |                 |             | Search:                                 |         |  |
| NO. ↓1                                         | TANGGAL                       | PERIODE 1                | STATUS 🕂        | KOREKSI JŢ  | KETERANGAN 1                            | CETAK 1 |  |
| 1                                              | 2017-04-05                    | Tim 2 Tahun<br>2016/2017 | ⊖<br>CORRECTION | Perbaikan 👻 | KHS harus ditanda<br>tangani dosen wali | •       |  |
| Showing 1 to 1 of 1 entries                    |                               |                          | Perbaikan KHS   | Previous    | 1 Next                                  |         |  |

Apabila status permohonan mahasiswa "correction" maka mahasiswa dapat menekan tombol anak panah pada kolom koreksi dan masuk ke menu tersebut untuk melakukan pembaruan data. Detail kesalahan terdapat pada kolom keterangan.

Tekan tombol perbaikan sesuai dengan kesalahan yang muncul, maka sistem akan mengarahkan anda ke form yang harus diperbaiki/diperbarui. Seperti pada gambar berikut :

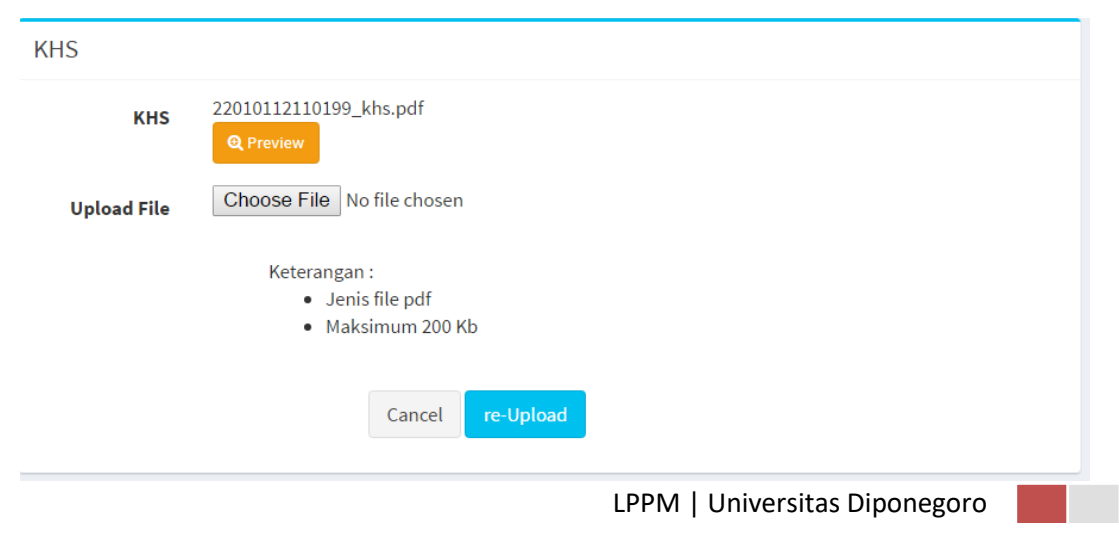

Mahasiswa harus melakukan re-upload KHS sesuai dengan ketentuan. Setelah reupload data perbaikan terakhir maka akan muncul peringatan sebagai berikut :

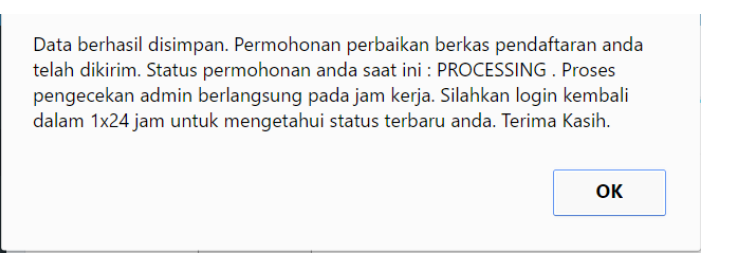

Data permohonan sebagai berikut :

| ≡                                      |                                                |            |                          |                        |           | STATUS : PROCESS                        | ING 😣 Profil |  |  |
|----------------------------------------|------------------------------------------------|------------|--------------------------|------------------------|-----------|-----------------------------------------|--------------|--|--|
| Pe                                     | Permohonan Pendaftaran KKN & Home > Permohonan |            |                          |                        |           |                                         |              |  |  |
| Da                                     | Daftar Permohonan Pendaftaran                  |            |                          |                        |           |                                         |              |  |  |
| Show 10 • entries                      |                                                |            |                          |                        | Search:   |                                         |              |  |  |
| P                                      | 10. ↓1                                         | TANGGAL    | PERIODE 1                | STATUS 🕸               | KOREKSI 🕼 | KETERANGAN                              | J↑ CETAK J↑  |  |  |
| 1                                      |                                                | 2017-04-05 | Tim 2 Tahun<br>2016/2017 | ©<br>CORRECTION        |           | KHS harus ditanda<br>tangani dosen wali | •            |  |  |
| 2                                      |                                                | 2017-04-05 | Tim 2 Tahun<br>2016/2017 | <b>O</b><br>PROCESSING |           |                                         | ₽            |  |  |
| Showing 1 to 2 of 2 entries Previous 1 |                                                |            |                          |                        |           |                                         | us 1 Next    |  |  |

#### b. Failed :

Permohonan pendaftaran anda ditolak karena tidak sesuai dengan persyaratan. Anda tidak dapat mengirimkan permohonan kembali pada periode tersebut. Anda dapat mengirimkan permohonan kembali pada periode KKN berikutnya.

Seperti gambar berikut :

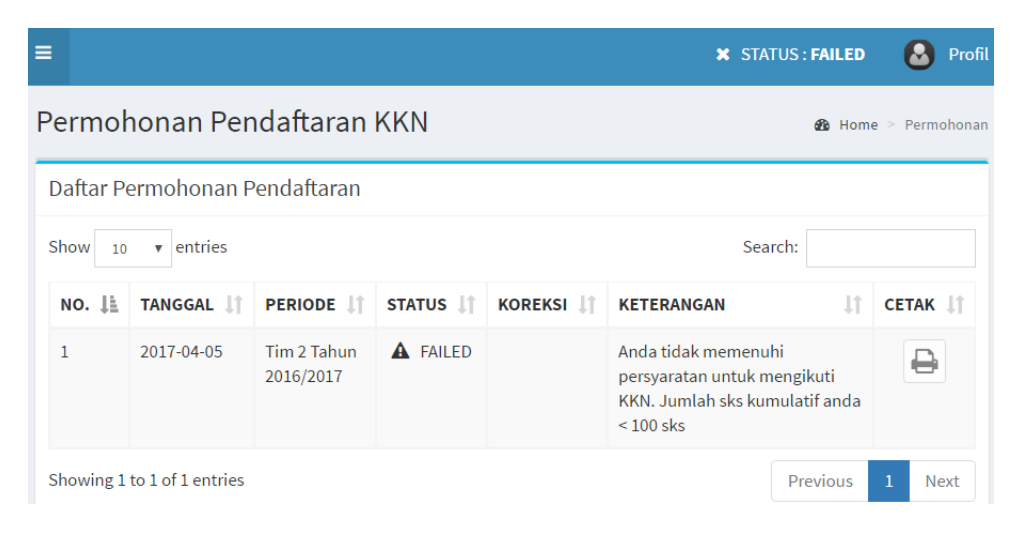

#### c. Approved

Permohonan pendaftaran yang telah diterima seperti gambar berikut :

| =                           |                               |                       |                | ⊻          | STATUS : APPROVED | 🙆 Profil |  |  |
|-----------------------------|-------------------------------|-----------------------|----------------|------------|-------------------|----------|--|--|
| Permo                       | honan Pen                     | <b>a∆</b> Hom         | e > Permohonan |            |                   |          |  |  |
| Daftar P                    | Daftar Permohonan Pendaftaran |                       |                |            |                   |          |  |  |
| Show 10                     | • entries                     |                       |                |            | Search:           |          |  |  |
| NO. ↓1                      | TANGGAL 1                     | PERIODE 11            | STATUS ↓↑      | KOREKSI JŢ | KETERANGAN 👫      | СЕТАК ↓↑ |  |  |
| 1                           | 2017-04-05                    | Tim 2 Tahun 2016/2017 | APPROVED       |            | -                 | ₽        |  |  |
| Showing 1 to 1 of 1 entries |                               |                       |                |            |                   | 1 Next   |  |  |

Langkah selanjutnya yaitu melengkapi kuisioner dan mencetak tanda bukti pendaftaran seperti gambar berikut :

| Print                   |                                         | 4/5/2017                                                                                                    | KKN Universitas Diponegon                                                                                                    | 2                                              |  |
|-------------------------|-----------------------------------------|----------------------------------------------------------------------------------------------------|----------------------------------------------------------------------------------------------------|------------------------------------------------|--|
| Total: <b>1 sheet</b> o | of paper           Print         Cancel | KEMENTERIAN RISET, TEKNOLOGI DAN PENDIDIKAN TINGG<br>UNIVERSITAS DIPONEGORO<br>LEMBAGA PENELITIAN DAN PENGABDIAN KEPADA MASYARAI<br>Gedung ICT center Li, 41 Prof. Socdario, St.H., Tembalang Semarang S0275<br>Telp./Fax (024)7460032,7460039,email:lppm@undip.ac.id;laman:www.lppm.undip.ac |                                                                                                    |                                                |  |
| Destination             | EPSON L350 Series                       |                                                                                                    | TANDA BUKTI PENDAFTARA<br>PERIODE TIM 2 TAHUN 2016/20                                                                                          | <b>NN KKN</b><br>017                           |  |
|                         | Change                                  | NO, PENDA                                                                                                    | FTARAN 3                                                                                                    |                                                |  |
|                         |                                         | NIM                                                                                                    | 22010112110199                                                                                                    | 6                                              |  |
| Pages                   | All                                     | NAMA                                                                                                    | Hanjar Setyowati                                                                                                    |                                                |  |
|                         |                                         | FAKULTAS                                                                                                    | Fakultas Ekonomi                                                                                                    |                                                |  |
|                         | 🔵 e.g. 1-5, 8, 11-13                    | KATEGORI                                                                                                    | Non-UKT                                                                                                    |                                                |  |
| Copies                  | 1                                       | Dengan ini say<br>Saya bersedia<br>Tanda Tangan                                                                                                    | ya menyatakan babwa data dan lampiran yang saya isikan dala<br>menerima sanksi akademis apabila melanggar pernyataan ini.<br>dan Nama Terang : | m borang pendaflaran KKN adalah <b>BENAR</b> . |  |
| Layout                  | Portrait                                |                                                                                                    |                                                                                                    |                                                |  |
| Color                   | Color                                   |                                                                                                    |                                                                                                    |                                                |  |
| Paper size              | A4 210 x 297 mm 🔹                       |                                                                                                    |                                                                                                    |                                                |  |
| Margins                 | Default 🔹                               | http://localhost/regikr                                                                                                    | vivdes phylo: permotionanicetak                                                                                                    | 17                                             |  |

### **D.** Fitur Tambahan

1. Edit Profil dan Ganti Password

Anda dapat mengubah identitas akun dan password pada menu 'Profil' yang terletah pada tombol user (pojok kanan atas) seperti gambar berikut :

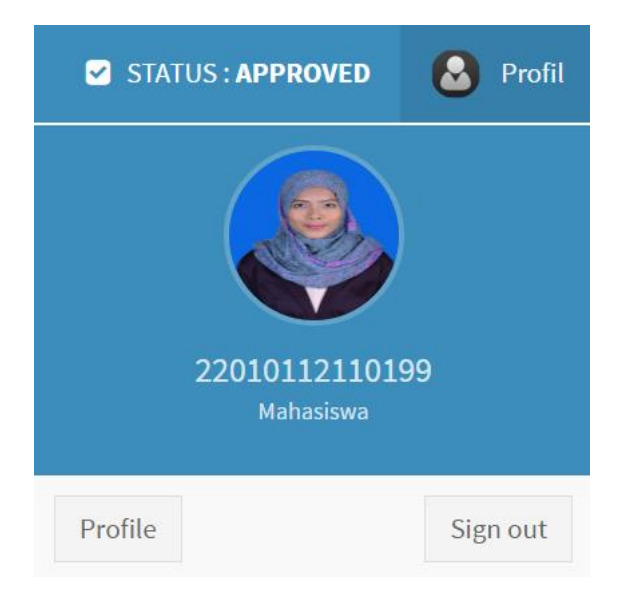

Isikan data sesuai dengan perubahan yang anda inginkan. Jika anda tidak ingin mengubah password maka isikan password baru sama dengan password lama.

| Form edit profi | il sebagai berikut :     |   |
|-----------------|--------------------------|---|
| Edit Profile    |                          | æ |
| Edit Profile    |                          |   |
| Username        | 22010112110199           |   |
| Periode         | Tim 2 Tahun 2016/2017    |   |
| Email           | sella.online57@gmail.com |   |
| Password Baru   |                          |   |
| Password Lama   | •••••                    |   |

Cancel

Home > Edit Profile